## Data Appendix to "It Depends on Where You Search: Institutional Investor Attention and Underreaction to News"<sup>1</sup>

#### January 2017

In this appendix, we describe in detail how to obtain the attention data from a Bloomberg Terminal. We first show how to find and view the raw data in Bloomberg. Next, we explain how to install the Bloomberg Excel Add-in. Finally, we explain how to import the Bloomberg attention data using the Excel Add-in.

#### A.1 Bloomberg's Attention Measures

The Bloomberg variable upon which we base our AIA measure is called "News Heat – Daily Max Readership" and has the API (Application Program Interface) data field names "NEWS\_HEAT\_READ\_DMAX" and "NW016". The measure, available only at the daily frequency, is created using the maximum daily number from the hourly measures which are available in real time only. The real time hourly measure is named "News Heat – User Activity (Realtime)" and has API data field names of "NEWS\_HEAT\_USER\_ACTIVITY\_RT" and "RQ369". Figure A.1 displays the full set of "News Heat" variables in Bloomberg as well as their associated data field names.

To view the "News Heat – User Activity (Realtime)" for a specific stock on the Bloomberg terminal, type the ticker symbol followed by "Equity" and then either the data field name (i.e., "RQ369"), or "News Heat", and then select the appropriate field from the drop down menu. Figure A.2 shows that "News Heat – User Activity" for Google had a value of 3 at 10:28 AM on January 29, 2016.

<sup>&</sup>lt;sup>1</sup> Ben-Rephael, Azi, Zhi Da, and Ryan Israelsen, 2017, Data Appendix to "It Depends on Where You Search: Institutional Investor Attention and Underreaction to News" available on SSRN: http://papers.ssrn.com/sol3/papers.cfm?abstract\_id=2692181

#### A.2 – Installing the Bloomberg Add-in for Excel

While it is also possible to view and export historical daily data (e.g., News Heat – Daily Max Readership) directly from the Bloomberg software, it is more efficient to use the Bloomberg Add-in in Excel which uses Bloomberg's API.

To check whether the Bloomberg Add-in is installed, open Excel. If there is no "Bloomberg" tab, it is likely not installed. The Add-in can be installed by running the file "BBAddIn.exe" which can be reached either by navigating to the folder "C:\blp\DAPI\dde" or by searching for "Install Office Add-ins" in the Start Menu (See Figure A.3). After running the file, click on "Install" (see Figure A.4). Once the installer has finished, the window will indicate whether the installation was successful. If there was an installation error, re-running the installer and/or opening and closing Excel often resolves the problem. If the Bloomberg Add-in was successfully installed, there should be a "Bloomberg" tab (as shown in Figure A.5).

#### A.3 – Importing Bloomberg Data into Excel

Once the Add-in is installed correctly, open the Bloomberg Import Data Wizard by choosing "Import Data>Real-Time/Historical>Historical End of Day" from the "Bloomberg" tab in Excel as shown in Figure A.5.

Step one of the Bloomberg Data Wizard requires you to create a list of securities for which to import data. As seen in Figure A.6, this can be done by entering securities one at a time, or by using either an index or another list of securities. For example, to select the entire list of securities for the Russell 3000 index, type "RAY" (Bloomberg's abbreviation for the Russell 3000) into the "Indices" field and (once the "Available securities" field is populated) click on "Add all". After adding the list of securities, click "Next" to move to step 2.

In step 2, we add the fields of interest to the query. This can be done by searching for fields using the "search text" box, or by navigating through a directory based on categories of fields (using the "Categories" tab). In our case (as seen in Figure A.7), we add the attention variable by searching for the words "news heat" and selecting the appropriate variable from the

lists of variables matching the search. In this case, we select "News Heat – Daily Max Readership" and click "Add".

Step 3 allows the choice of date range for the query (shown in Figure A.8). Choose the appropriate range and click "Next".

In Step 4 of the wizard, the user can exclude or include non-trading days. This can be seen in Figure A.9. Bloomberg's attention measures are only available for trading days. In our case, we include all calendar days, but crucially, we do NOT select "carry over last value". Instead, we choose to indicate missing data with blank spaces.

Step 5 of the wizard is not relevant for the attention data. Choose "Yes" (if not already selected) for "Follow DPDF Settings" and click "Next".

Step 6 (shown in Figure A.10) determines the layout of the exported data. Select "Only first security" under the category "Show labels." If this is not selected, dates are listed to the right of data for each security as opposed to a single time to the right of the first security. After clicking "Finish", the data should appear similar to that displayed in Figure A.11.

| (Menus to R                         | oturn           |                                                                                         |                                                                         |                                                                                                    |
|-------------------------------------|-----------------|-----------------------------------------------------------------------------------------|-------------------------------------------------------------------------|----------------------------------------------------------------------------------------------------|
| news heat                           | scuin           |                                                                                         | Page 1/1                                                                | Search Bloomberg: Results                                                                                |
| 1)Top Results                       |                 | Sort By Relevance Category                                                              | AU                                                                      |                                                                                                    |
| General                             |                 | Data Fields                                                                             |                                                                         | -                                                                                                    |
| 2)Companies                         | 2               | 4) News Heat - User Activity (Realtime)                                                 | R0369                                                                   | NEWS_HEAT_USER_ACTIVITY_R                                                                                |
| 3)Functions                         |                 | ⊉)News Heat - Story Flow (Realtime)                                                     | R0368                                                                   | NEWS_HEAT_STORY_FLOW_RT                                                                                  |
| 4)People                            | 3               | 4) News Heat - Max Story Flow                                                           | NW012                                                                   | NEWS_HEAT_PUB_DMAX                                                                                       |
| 5)FAQs                              |                 | 44) News Heat - Daily Max Readership                                                    | NW016                                                                   | NEWS_HEAT_READ_DMAX                                                                                      |
| 6)Definitions                       |                 | 6) News Heat - Average Readership                                                       | NW015                                                                   | NEWS_HEAT_READ_DAVG                                                                                      |
| J)Reference                         |                 | 4) News Heat - Daily Average Story Flow                                                 | NW013                                                                   | NEWS_HEAT_PUB_DAVG                                                                                       |
| B)Excel Library                     |                 | Ø) News Publication - Daily Number of Stories                                           | NW014                                                                   | NEWS_HEAT_PUB_DNUMSTORIE                                                                                 |
| 9)Data Fields                       | 7               |                                                                                         |                                                                         |                                                                                                    |
| 10)News                             | 500+            |                                                                                         |                                                                         |                                                                                                    |
| 11)Law                              |                 |                                                                                         |                                                                         |                                                                                                    |
| Securities                          |                 |                                                                                         |                                                                         |                                                                                                    |
| 12)Equities                         |                 |                                                                                         |                                                                         |                                                                                                    |
|                                     |                 |                                                                                         |                                                                         |                                                                                                    |
| 14)Fixed Income                     |                 |                                                                                         |                                                                         |                                                                                                    |
| 15)Currencies                       |                 |                                                                                         |                                                                         |                                                                                                    |
| 16)Mtge Issuers                     |                 |                                                                                         |                                                                         |                                                                                                    |
| D)Muni Issuers                      |                 |                                                                                         |                                                                         |                                                                                                    |
| 18)Commodities                      |                 |                                                                                         |                                                                         |                                                                                                    |
| 19)Indices                          |                 |                                                                                         |                                                                         |                                                                                                    |
| 20)Statistics                       |                 |                                                                                         |                                                                         |                                                                                                    |
| Contributors                        |                 |                                                                                         |                                                                         |                                                                                                    |
| 201Pricing                          |                 |                                                                                         |                                                                         |                                                                                                    |
| 2)Research                          |                 |                                                                                         |                                                                         |                                                                                                    |
|                                     |                 |                                                                                         |                                                                         |                                                                                                    |
| Australia 61 2 9<br>Japan 81 3 3201 | 777 860<br>8900 | 00 Brazil 5511 2395 9000 Europe 44 20 7330<br>Singapore 65 6212 1000 U.S. 1 212<br>SN 8 | 7500 Germany 49 69 92<br>318 2000       Copyr:<br>16554 EST  GMT-5:00 ( | 204 1210 Hong Kong 852 2977 6000<br>ight 2016 Bloomberg Finance L.P.<br>3457–3648–0 29–Jan–2016 10:19:48 |

Figure A.1 – Bloomberg's News Heat Data Fields

Figure A.2 – News Heat – User Activity for Google on January 29, 2016 at 10:28 AM

| GOOG US Equity                                                                                                    | Field Information for R0369                                                                                                    |
|----------------------------------------------------------------------------------------------------|----------------------------------------------------------------------------------------------------|
| News Heat - User Activity (Realtime)                                                                                                    | NEWS_HEAT_USER_ACTIVITY_RT                                                                                                    |
|                                                                                                    | 3                                                                                                    |
| A measure of readership interest in<br>number of times people call up sto<br>CN on the ticker looking for news. A<br>the 30-dayaverage. Scores of 1-4 i<br>top of the range. This field update: | a company relative to the previous 30 days, based on the<br>ries with the ticker attached and the number of times they run<br>A score of 0 indicates readership is not widespread or is below<br>indicate readership is unusually high, with 4 representing the<br>s in realtime. |
| 90) Definition<br>Australia 61 2 9777 8600 Brazil 5511 2395 9<br>Japan 81 3 3201 8900 Singapore 65 6212                                                                                         | 0000 Europe 44 20 7330 7500 Germany 49 69 9204 1210 Hong Kong 852 2977 6000<br>2 1000 U.S. 1 212 318 2000 Copyright 2016 Bloomberg Finance L.P.<br>SN 816554 EST GMT-5:00 G457-3648-0 29-Jan-2016 10:28:23                                                                        |

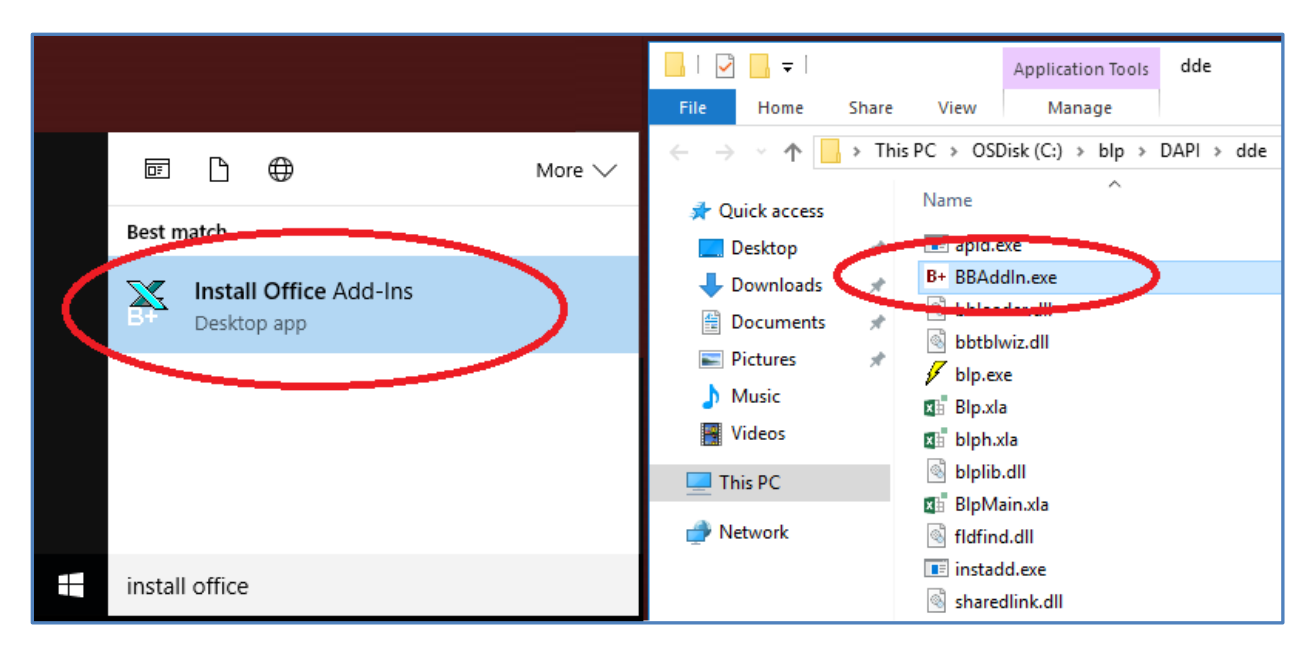

Figure A.3 – Locating Excel Add-in Installer

### Figure A.4 – Installing the Excel Add-in

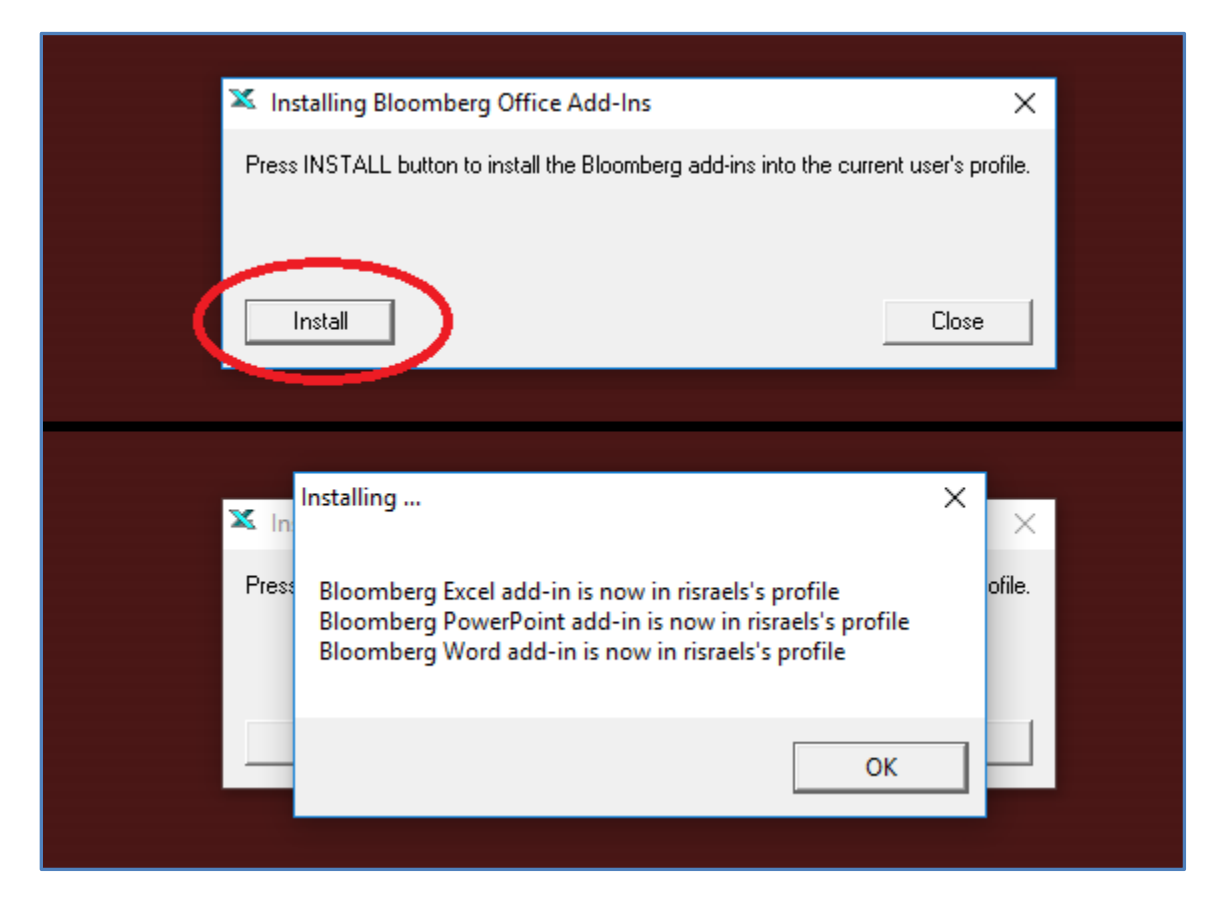

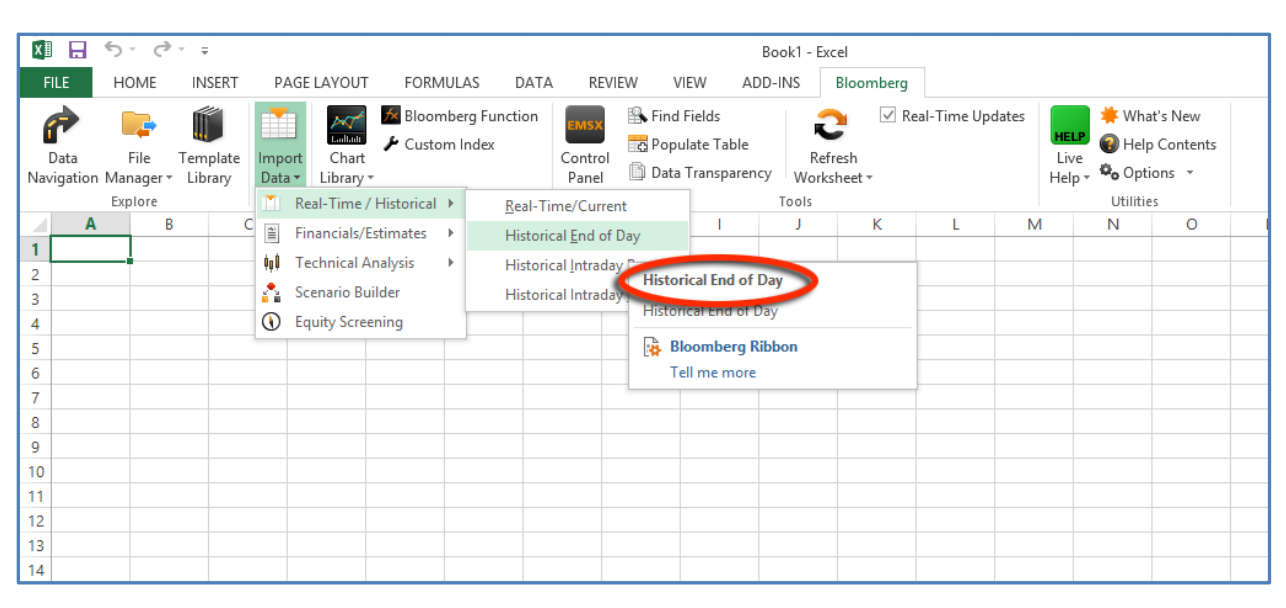

Figure A.5 – Bloomberg's Import Data Wizard in Excel

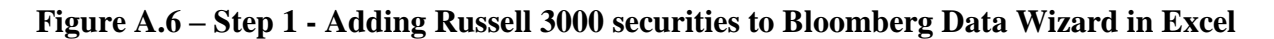

| Bloc                             | omberg Data Wizard - History - St | ep 1 of 6 - Create a list of Securities           | ?            | ×              |
|----------------------------------|-----------------------------------|---------------------------------------------------|--------------|----------------|
| Enter security                   |                                   | S <u>e</u> lected securities:                     |              | 7              |
| Security identifier:             |                                   | A UN Equity                                       |              | ^              |
| Market sector:                   | Index 🗸                           | AA UN Equity<br>AAC UN Equity                     |              |                |
| ldentifier <u>t</u> ype:         | Ticker-Exchange V                 | AAL UW Equity<br>AAMC UA Equity<br>AAN UN Equity  |              |                |
| Select securities                |                                   | AAOI UQ Equity<br>AAON UW Equity<br>AAP UN Equity |              |                |
| Fr <u>o</u> m:                   | Indices V                         | AAPL UW Equity<br>AAT UN Equity                   |              |                |
| Available se <u>c</u> urities    |                                   | AAVL UQ Equity<br>AAWW UW Equity                  |              |                |
| A UN Equity<br>AA UN Equity      | ^                                 | ABAX UW Equity<br>ABBV UN Equity                  |              |                |
| AAC UN Equity<br>AAL UW Equity   |                                   | ABC UN Equity<br>ABCB UW Equity                   |              |                |
| AAMC UA Equity<br>AAN UN Equity  |                                   | ABCD UR Equity<br>ABCO UW Equity                  |              |                |
| AAOI UQ Equity<br>AAON UW Equity | ~                                 | ABCW UW Equity<br>ABEO UR Equity                  |              | ~              |
|                                  | A <u>d</u> d Add a <u>l</u> l     | <u>R</u> emove                                    | Remo         | <u>r</u> e all |
| Bloomberg                        | 14                                | Cancel < <u>B</u> ack <u>N</u> ext >              | <u>F</u> ini | sh             |

Figure A.7 – Step 2 - Choosing "News Heat – Daily Max Readership" in Bloomberg Data Wizard

| E                                           | Bloomberg Data Wiz                                         | zard - Histo               | ry - Step 2 of | 6 - Create a list | of Fields      | ? ×        |
|---------------------------------------------|------------------------------------------------------------|----------------------------|----------------|-------------------|----------------|------------|
| Field source:                               | Bloomberg Fields                                           | ¥                          |                | Selected fields:  |                |            |
| Search text:                                | news heat                                                  |                            | Reset          | News Heat - Daily | Max Readership |            |
| Filter:                                     | Asset Class   Field 1                                      | Гуре                       | Search         |                   |                |            |
| Display values for:                         | Select                                                     | ~                          |                |                   |                |            |
| Categories Li                               | ist Favorites                                              |                            |                |                   |                |            |
| Type Name                                   | Mnemonic                                                   | Value                      |                |                   |                |            |
| News Heat                                   | - Daily NEWS HEAT PI                                       | IB D                       |                |                   |                |            |
| News Heat                                   | - Daily NEWS_HEAT_R                                        | EAD                        | >              |                   |                |            |
| News Heat                                   | - AVER NEVVO_HEAT_R                                        | EAD                        |                |                   |                |            |
| News Heat                                   | - Max NEWS_HEAT_PU                                         | JB_D                       |                |                   |                |            |
| News Public                                 | cation NEWS_HEAT_PU                                        | JB_D                       |                |                   |                |            |
|                                             |                                                            |                            |                |                   |                |            |
| Also available as His<br>Maximum value of N | storical field<br>Jews Heat - User Activity (Re            | time) (RQ369               | ^              |                   |                |            |
| midnight local time for                     | R ACTIVITY BT for the data<br>or the parent company's time | ay. Field updates<br>zone. | s at 12        |                   |                |            |
| More field details                          | s 🕻                                                        | Add                        | Add All        | Add To Favorites  | Remove         | Remove all |
| Bloomberg                                   | 14                                                         | -                          | Cancel         | < Back            | Next >         | Finish     |

Figure A.8 – Step 3 - Choosing Date Range in Bloomberg Data Wizard in Excel

| Calendar type:                    | Calendar 🗸                | Periodicity:   | Daily            | ~       |
|-----------------------------------|---------------------------|----------------|------------------|---------|
| Date Format:                      | Date 🗸                    | Calendar Code: | Calendar Default | •       |
| frame                             |                           |                |                  |         |
| Fixed time se                     | ries                      |                |                  |         |
| <ul> <li>Date</li> </ul>          | From: 1/ 1/2016           | To: 1/28/20    | 016              | Current |
| O Period                          | From: CQ1 🗸 2015 🗘        | To: CQ1        | ∨ 2016 ‡         | Current |
| <ul> <li>Relative time</li> </ul> | series                    |                |                  |         |
| End date:                         | <ul> <li>Today</li> </ul> | O Date:        | 1/31/2007        | *       |
|                                   | C Last Reported Period    | O Period: C    | Q1 V 2016        | A<br>T  |
| Number of                         | periods: 1 🗘 Days         | ~              |                  |         |
|                                   |                           |                |                  |         |
|                                   |                           |                |                  |         |

Figure A.9 – Step 4 - Non-trading days and missing data in Bloomberg Data Wizard in Excel

| Bloomberg Data Wizard                                           | - History - Step 4 of 6 - Set History Parameters ?                               |
|-----------------------------------------------------------------|----------------------------------------------------------------------------------|
| Currency                                                        |                                                                                  |
| Security default                                                |                                                                                  |
| Non-trading days<br>Exclude<br>Include all non trading weekdays |                                                                                  |
| Include all calendar days (Rep) red for the                     | Only for mist security" check box on the "Layout Options page ( teo 6).)         |
| Filler value for non-trading intervals. O Ca                    | arry over last value 🔘 #N/A N/A 💿 Blank 🔘 Carry back next value<br>I/A 🔷 Custom: |
| Scaling Factor Enter a value to sc                              | ale the Historical Time Series                                                   |
| Quote (yield quoted securities only)                            | Points                                                                           |
| Yield                                                           | Specify maximum # of points                                                      |
| O Price                                                         | Data points: 1                                                                   |
| Quote Calculation                                               |                                                                                  |
| Closing quote                                                   |                                                                                  |
| O Quote GPA                                                     |                                                                                  |
| Bloomberg 14                                                    | Cancel <back next=""> Finish</back>                                              |

Figure A.10 – Step 6 - Layout Options in Bloomberg Data Wizard in Excel

| <ul> <li>Existing worksheet:</li> <li>[Book1]Sheet1!\$A\$1</li> <li>New worksheet</li> <li>Show labels</li> <li>Security</li> <li>Date</li> <li>Field</li> <li>Only first security</li> <li>Field Orientation</li> <li>Horizontal</li> <li>Vertical</li> <li>Multi-sheet</li> <li>Single security per sheet</li> <li>Show security ID on tab</li> <li>Time ordering</li> <li>Chronological</li> <li>Reverse chronological</li> <li>Data set aggregation</li> <li>Aggregate in a single cell</li> </ul>                                                                                                    | Data placement                            | Table L | ayout      |         |                |          |                              |
|----------------------------------------------------------------------------------------------------|-------------------------------------------|---------|------------|---------|----------------|----------|------------------------------|
| Book IJSheet IISASI   New worksheet   Show labels   Security   Field   Only first security   Field Orientation   Horizontal   Vertical   Multi-sheet   Single security per sheet   Show security ID on tab   Time ordering   Chronological   Reverse chronological   Data set aggregation   Aggregate in a single cell                                                                                                    | Existing worksheet:                       | •       | lorizontal | 01      | Horizontal (tv | vo rows) | <ul> <li>Vertical</li> </ul> |
| Show labels   Show labels   Security   Field   Only first security   Horizontal   Vertical   Multi-sheet   Single security per sheet   Show security ID on tab   Time ordering   Chronological   Reverse chronological   Data set aggregation   Aggregate in a single cell                                                                                                    | Book1JSheet1!\$A\$1                       |         | A          | В       |                |          | ^                            |
| 2 Date   Vertical   Multi-sheet   Single security per sheet   Show security ID on tab   Time ordering   Chronological   Reverse chronological   Data set aggregation   Aggregate in a single cell                                                                                                    | Show labels                               | 1       |            | A UN Eq |                | ABG UN   |                              |
|                                                                                                    | Security Date                             | 2       | Date       | NEWS_H  | NEWS_H         | NEWS_H   |                              |
| Field Orientation   Horizontal   Vertical   Multi-sheet   Single security per sheet   Show security ID on tab   Time ordering   Chronological   Reverse chronological   Data set aggregation   Aggregate in a single cell                                                                                                    | ✓ Field ✓ Only first security             |         | =bdh()     |         | =bdh()         | =bdh()   |                              |
| Horizontal   Vertical   Multi-sheet   Single security per sheet   Show security ID on tab   Time ordering   Chronological   Reverse chronological   Data set aggregation   Aggregate in a single cell                                                                                                    | Field Orientation                         |         |            |         |                |          |                              |
| Vertical Multi-sheet Single security per sheet Show security ID on tab Time ordering Ochronological Reverse chronological Data set aggregation Aggregate in a single cell                                                                                                    | Horizontal                                |         |            |         |                |          |                              |
| Multi-sheet Single security per sheet Show security ID on tab Time ordering Ochronological Reverse chronological Data set aggregation Aggregate in a single cell                                                                                                    | <ul> <li>Vertical</li> </ul>              |         |            |         |                |          |                              |
| Single security per sheet Show security ID on tab Time ordering O Chronological Reverse chronological Data set aggregation Aggregate in a single cell                                                                                                    | Multi-sheet                               | _       |            |         |                |          |                              |
| Show security ID on tab Time ordering O Chronological Reverse chronological Data set aggregation Aggregate in a single cell                                                                                                    | Single security per sheet                 |         |            |         |                |          |                              |
| Time ordering  Chronological Reverse chronological Data set aggregation Aggregate in a single cell                                                                                                    | Show security ID on tab                   |         |            |         |                |          |                              |
| Chronological     Reverse chronological Data set aggregation Aggregate in a single cell                                                                                                    | Time ordering                             |         |            |         |                |          |                              |
| Reverse chronological Data set aggregation Aggregate in a single cell                                                                                                    | Chronological                             | _       |            |         |                |          |                              |
| Data set aggregation Aggregate in a single cell                                                                                                    | <ul> <li>Reverse chronological</li> </ul> |         |            |         |                |          |                              |
| Aggregate in a single cell                                                                                                    | Data set aggregation                      |         |            |         |                |          |                              |
|                                                                                                    | Aggregate in a single cell                |         |            |         |                |          |                              |
|                                                                                                    |                                           |         |            |         |                |          |                              |
| S 200 S 200 S 2 |                                           |         |            |         |                |          | ¥                            |
|                                                                                                    |                                           | <       |            |         |                |          | >                            |

| x  | 185-      | (ð - ÷                      |                     |                     | Book1 - Excel       |                     |           |
|----|-----------|-----------------------------|---------------------|---------------------|---------------------|---------------------|-----------|
| F  | ILE HO    | ME INSERT PAGE LAYO         | DUT FORMULAS DATA   | REVIEW VIEW AD      | D-INS Bloomberg     |                     |           |
|    |           |                             |                     |                     |                     |                     |           |
| C  | 37        | $r : \times \checkmark f_x$ |                     |                     |                     |                     |           |
|    |           |                             |                     |                     |                     |                     |           |
|    |           |                             |                     |                     |                     |                     |           |
|    | A         | В                           | C                   | D                   | E                   | F                   |           |
| 1  |           | A UN Equity                 | AA UN Equity        | AAC UN Equity       | AAL UW Equity       | AAMC UA Equity      | AAN UN Eq |
| 2  | Date      | NEWS_HEAT_READ_DMAX         | NEWS_HEAT_READ_DMAX | NEWS_HEAT_READ_DMAX | NEWS_HEAT_READ_DMAX | NEWS_HEAT_READ_DMAX | NEWS_HEA  |
| 3  | 1/1/2016  | 0                           | 0                   | 0                   | U                   | U                   |           |
| 4  | 1/2/2016  |                             |                     |                     |                     |                     |           |
| 5  | 1/3/2010  | 2                           | 3                   |                     |                     |                     |           |
| 7  | 1/4/2010  | 2                           | 3                   | 0                   | 4                   | 0                   |           |
| 8  | 1/6/2016  | 2                           | 4                   | 0                   | 4                   | 0                   |           |
| 9  | 1/7/2016  | 4                           | 4                   | 0                   | 4                   | 0                   |           |
| 10 | 1/8/2016  | 1                           | 4                   | 0                   | 1                   | 1                   |           |
| 11 | 1/9/2016  |                             |                     | -                   |                     |                     |           |
| 12 | 1/10/2016 |                             |                     |                     |                     |                     |           |
| 13 | 1/11/2016 | 3                           | 4                   | 0                   | 3                   | 0                   |           |
| 14 | 1/12/2016 | 2                           | 4                   | 0                   | 4                   | 0                   |           |
| 15 | 1/13/2016 | 0                           | 2                   | 0                   | 2                   | 0                   |           |
| 16 | 1/14/2016 | 0                           | 1                   | 0                   | 0                   | 0                   |           |
| 17 | 1/15/2016 | 0                           | 1                   | 0                   | 0                   | 0                   |           |
| 18 | 1/16/2016 |                             |                     |                     |                     |                     |           |
| 19 | 1/17/2016 |                             |                     |                     |                     |                     |           |
| 20 | 1/18/2016 | 0                           | 0                   | 0                   | 0                   | 0                   |           |
| 21 | 1/19/2016 | 2                           | 1                   | 0                   | 0                   | 0                   |           |
| 22 | 1/20/2016 | 0                           | 1                   | 0                   | 0                   | 0                   |           |
| 23 | 1/21/2016 | 0                           | 1                   | 0                   | 0                   | 0                   |           |
| 24 | 1/22/2016 | 0                           | 1                   | 0                   | 0                   | 0                   |           |
| 25 | 1/23/2016 |                             |                     |                     |                     |                     |           |
| 26 | 1/24/2016 |                             |                     |                     |                     |                     |           |
| 27 | 1/25/2016 | 4                           | 4                   | 4                   | 0                   | 1                   |           |
| 28 | 1/26/2016 | 1                           | 0                   | 3                   | 0                   | 0                   |           |
| 29 | 1/27/2016 | 0                           | 1                   | 2                   | 0                   | 0                   |           |
| 30 | 1/28/2016 | 2                           | 1                   | 4                   | 0                   | 0                   |           |

# Figure A.11 – Bloomberg Attention Data Imported to Excel